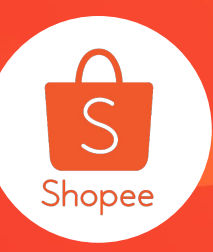

# 店铺定制化装修进阶版使用手册

简介:店铺定制化装修功能是可以自由编排您的店铺版面,并配合不同的主题活动,轻松打造专属于您的商店形象!(仅限移动端APP)。本文主要介绍进阶版功能组件,补充基础版内容。 适用板块:运营推广 适用站点与卖家:站点适用所有 高级版仅开放给特定卖家

#### 更新日志:

| 更新内容              | 更新日期       |
|-------------------|------------|
| 发布中文版使用手册         | 2019.11.25 |
| 支持商店自动分类          | 2020.01.07 |
| 新增进阶版版功能指南、修改手册逻辑 | 2020.03.20 |
| 新增多版本草稿及定时发布功能    | 2020.05.25 |

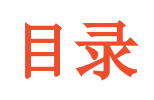

| 内容             | 页数    |
|----------------|-------|
| 店铺定制化装修进阶版介绍   | 3-5   |
| 店铺定制化装修进阶版步骤   | 6-13  |
| 店铺定制化装修进阶版组件介绍 | 14-21 |
| 店铺定制化装修进阶版功能介绍 | 22-28 |
| 店铺定制化装修常见问题    | 29-31 |

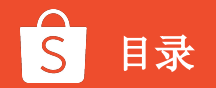

# 店铺定制化装修进阶版介绍

### 店铺定制化装修功能介绍

店铺定制化装修功能是可以自由编排您的店铺版面,并配合不同的主题活动,轻松打造专属于您的商店 形象!进阶版更多组件及模板供您选择。

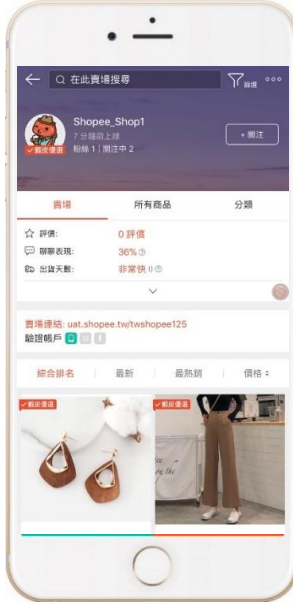

一般商店首页

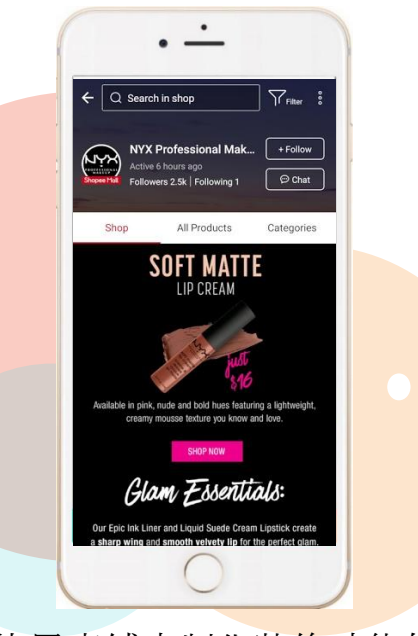

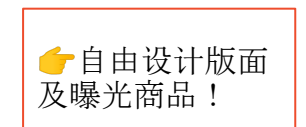

使用店铺定制化装修功能的页面。 注意:此页面目前只在手机购物端展示!

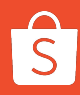

### 店铺定制化装修基础版/进阶版版区分

本文重点补充进阶版组件,基础版内容请查看【店铺定制化装修使用手册—基础版】

| 属性      |    | 基础版本             | 进阶版本                                |  |  |  |
|---------|----|------------------|-------------------------------------|--|--|--|
| 伯仲米司    | 图片 | 轮播<br>两张图片<br>视频 | 轮播<br>两张图片<br>视频<br>多个可点击区域<br>单张图片 |  |  |  |
| THAT    | 产品 | 7<br>7           | 产品亮点<br>产品分类                        |  |  |  |
|         | 类别 | 图片类别标签           | 图片类别标签<br>文字类别标签                    |  |  |  |
| 必选组件    |    | 轮播<br>产品分类       | 2                                   |  |  |  |
| 组件顺序    |    | 固定               | 可以调换顺序                              |  |  |  |
| 如何添加新组件 |    | 点击从组件菜单添加        | 从组件菜单中拖动                            |  |  |  |
| 定制      |    | -                | 可以隐藏组件标题和下边距                        |  |  |  |

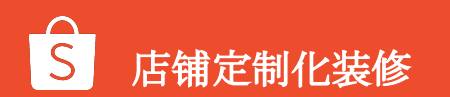

## 店铺定制化装修进阶版步骤

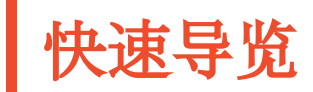

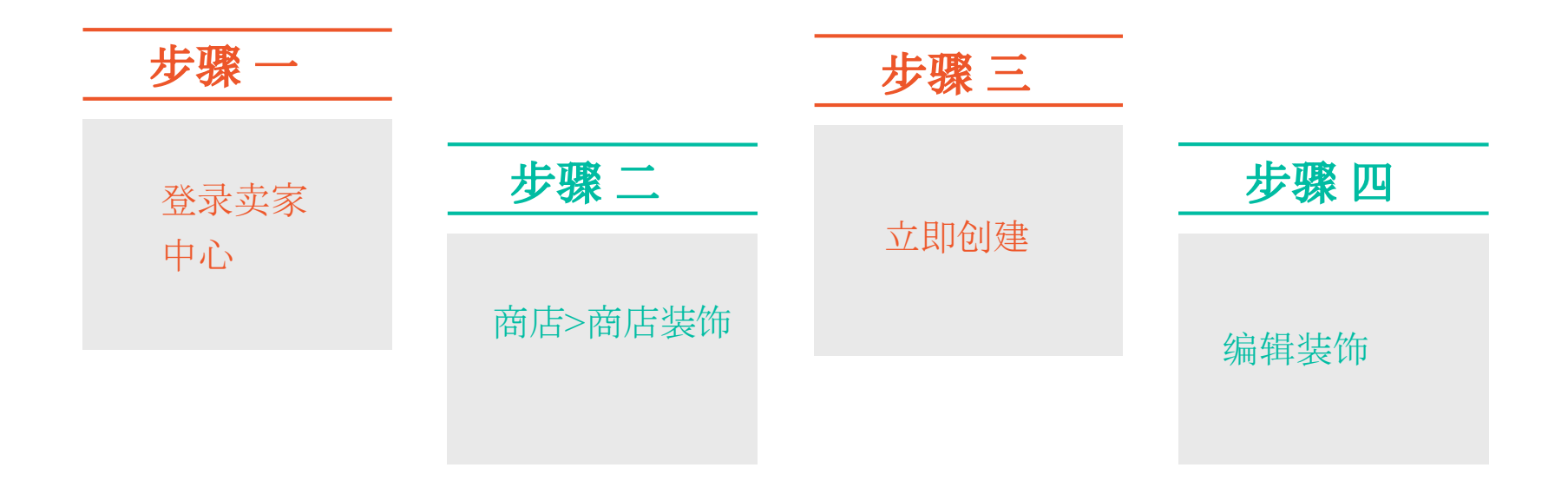

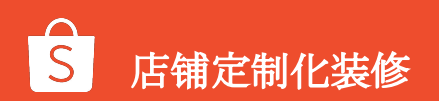

1.卖家中心→商店装饰→编辑

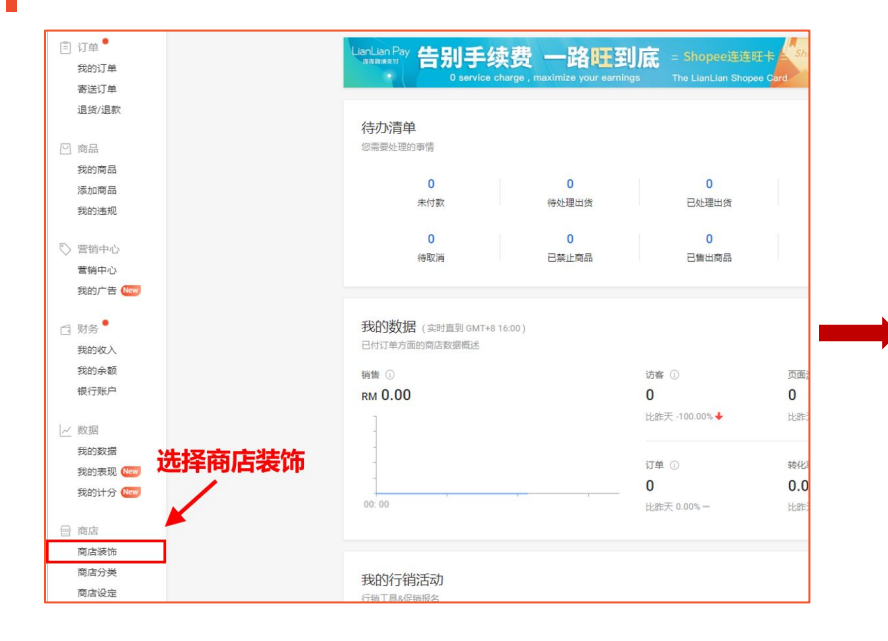

| 商店装饰 (1950)<br>金制砂的肉店主页以展示容量佳商品并推动销售 了解更多 |                                                                                                    |
|-------------------------------------------|----------------------------------------------------------------------------------------------------|
| <image/>                                  | <ul> <li>         ・ 健康の時になって、         ・ 「「「「」」」、         ・ 「」」         ・ 「」         ・ 「」         ・ 「」         ・ 「」         ・ 「」         ・ 「」         ・ 「」         ・ 「」         ・ 「」         ・ 「」         ・ 「」         ・ 「」         ・ 「」         ・ 「」         ・ 「」         ・ 「」         ・ 「」         ・ 「」         ・ 「」         ・ 「」         ・ 「」         ・ 「」         ・ 「」         ・ 「」         ・ 「」         ・ 「」         ・ 「」         ・ 「」         ・ 「」         ・ 「」         ・ 「         ・ 「         ・</li></ul> |

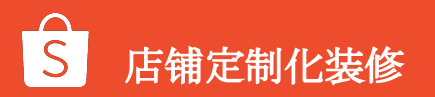

9

### 在商店装饰页面,您将看到:

1.部分选项:查看装饰组件并将新组件添加 到画布中

2.店铺装修功能-概览

2. 画布: 可以查看装饰组件在商店中的显示 方式

3. 操作栏: 重新排列或从画布中 删除组件

4. 组件属性栏: 输入组件的图片、产品或类 别

#### $\otimes$ 部分 横幅 ₪ 视频① 0/1 植板

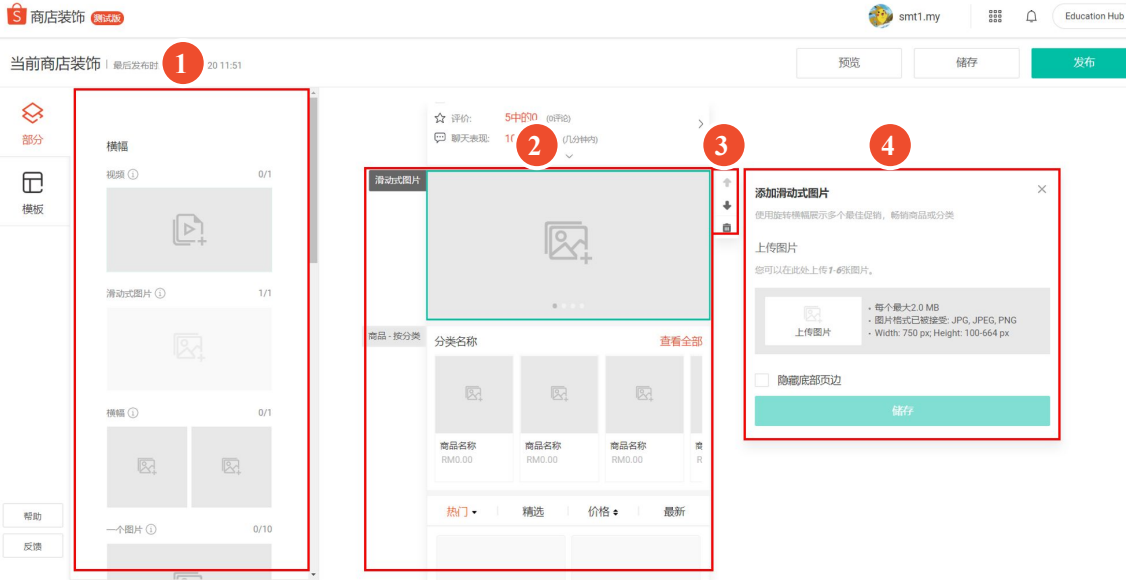

## 2.店铺装修功能-操作

(1)添加/<mark>删减组件</mark>: 添加组件到画布中

#### 进阶版:

在"部分"面板中单击并按住组件,将选定组 件拖放到右侧的画布区域中。

#### 重新排列组件:

**进阶版:**在画布中选择一个组件,以显示操作 栏。单击向上和向下箭头移动组件。

#### 删除组件:

进阶+基础在画布中选择一个组件,显示操作 栏。点击垃圾箱图标进行删除。

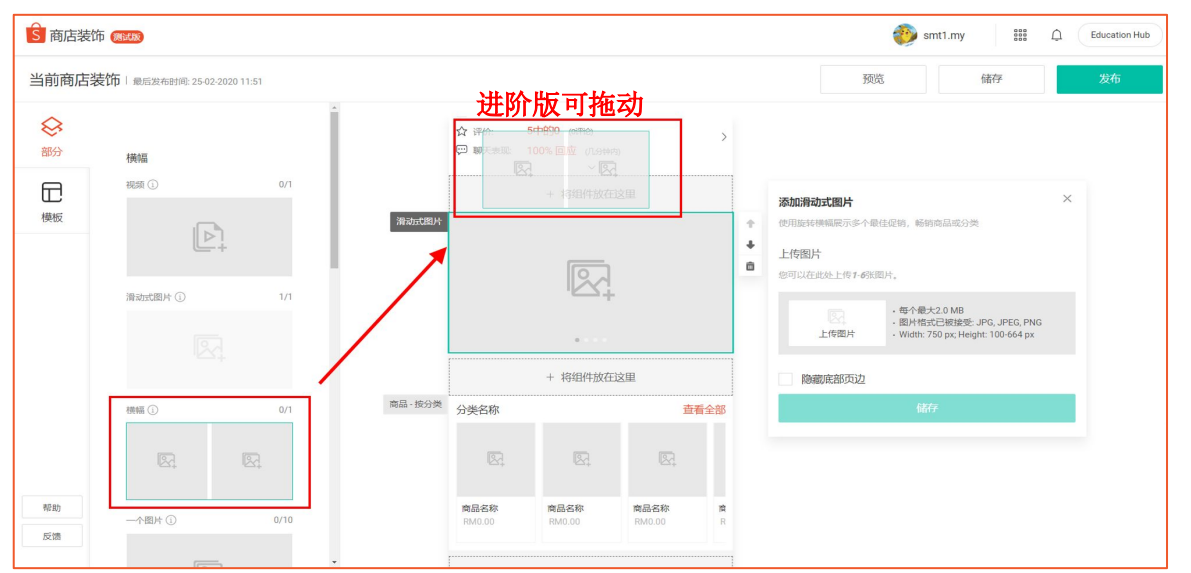

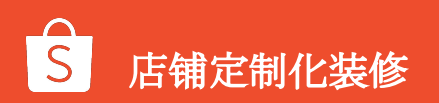

### 2.店铺装修功能-操作

#### (2)编辑组件:

**步骤 1:** 点击画布中的组件,以展开 其属性面板

**步骤 2:** 添加所需的图片、超链接、 产品或类别

**步骤 3:** 点击储存

|        | ₩77:<br>♥♥ 聊天表现: | 5中的0 (0498)<br>100% 回应 (几分钟内)<br>~ |      | >                |                                                                                                    |   |
|--------|------------------|------------------------------------|------|------------------|----------------------------------------------------------------------------------------------------|---|
| 滑动式图片  |                  |                                    |      | +<br>+<br>=<br>+ | <b>添加滑动式图片</b><br>使用旋转横幅展示多个最佳促销,畅销商品或分类<br>上传图片<br>您可以在此处上传 <b>1-6</b> 张图片。                               | × |
| 商品-按分类 | 分类名称             |                                    | 查看全  | 部                | ·每个最大2.0 MB           ·图片稽式已被接受: JPG, JPEG, PNG           上传图片         · Width: 750 px; Height: 100-664 px |   |
|        | R                | R                                  | R.   |                  | 隐藏底部页边<br>储存                                                                                               |   |
|        | 商品名称             | 商品名称                               | 商品名称 | 22               | L                                                                                                    | - |

E-000

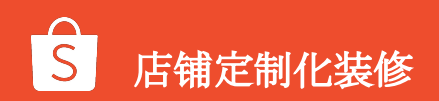

## 2.店铺装修功能-预览

(3)发布

预览:以查看您的店铺外观

储存:以备将来编辑

发布:即可开始展示您商店中的装饰

| 高店装置           | 術 (Madas)                  |            |          |                                             |                                  |                |        | Smt1.my III A Education Hub                                                                                       |
|----------------|----------------------------|------------|----------|---------------------------------------------|----------------------------------|----------------|--------|----------------------------------------------------------------------------------------------------|
| 当前商店           | <b>装饰</b>   最后发布时间: 25-02- | 2020 11:51 |          |                                             |                                  |                |        | 预选 储存 发布                                                                                                    |
| <b>会</b><br>部分 | 横幅                         | Ì          |          | <ul> <li>☆ 评价:</li> <li>── 聊天表现:</li> </ul> | 5中的0 (欧洲2)<br>100% 回应 (几分钟内<br>~ |                | >      |                                                                                                    |
| 横板             | 视频 ①                       | 0/1<br>+   | 滑动式图片    |                                             |                                  |                |        | <ul> <li>◆ 添加滑动式图片 ×</li> <li>◆ 使用胞转標構展示多个最佳虚弱, 新的商品或分类</li> <li>■</li> <li>上传图片</li> <li>如可以在此处上传1・6页</li> </ul> |
|                | 滑动式照片 ①                    | 1/1        | 商品 - 按分类 | 分类名称                                        |                                  | đ              | 積全部    | · 每个最大2.0 MB     · 週片指式已被接受: UPG, JPEG, PNG     · L传图片     · Width: 750 pr; Height: 100-664 px                    |
|                | 模幅 ①                       | 0/1        |          |                                             | 8                                |                |        | 論職定部项边<br>儲存                                                                                                    |
|                | R.                         | R.         |          | 商品名称<br>RM0.00                              | 商品名称<br>RM0.00                   | 商品名称<br>RM0.00 | 魔<br>R |                                                                                                    |
| 帮助反馈           | —个图片 ①                     | 0/10       |          | 热门•                                         | 精选 化                             | ike i          | 最新     |                                                                                                    |

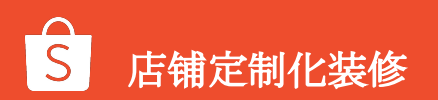

### 2.店铺装修功能-停用

若想停用商店装饰功能,请前往【卖家中心】→【我的商店】→【商店装饰】→【右下角最关闭】→【确定】

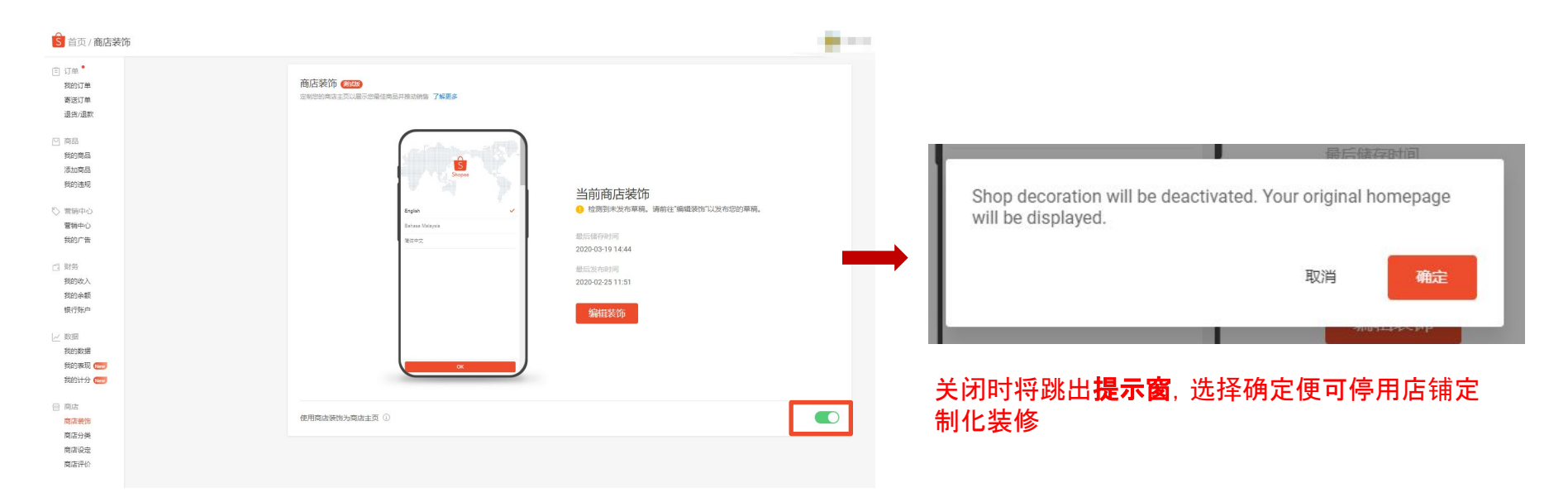

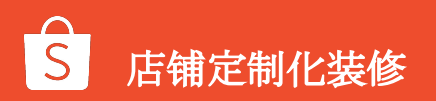

## 店铺定制化装修的进阶版组件介绍

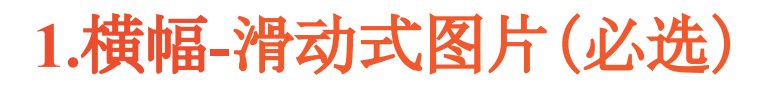

#### \*基础版、进阶版均可使用功能

滑动式图片最多只能设定1组,最少需设定1张图片,最多可以设定6张。

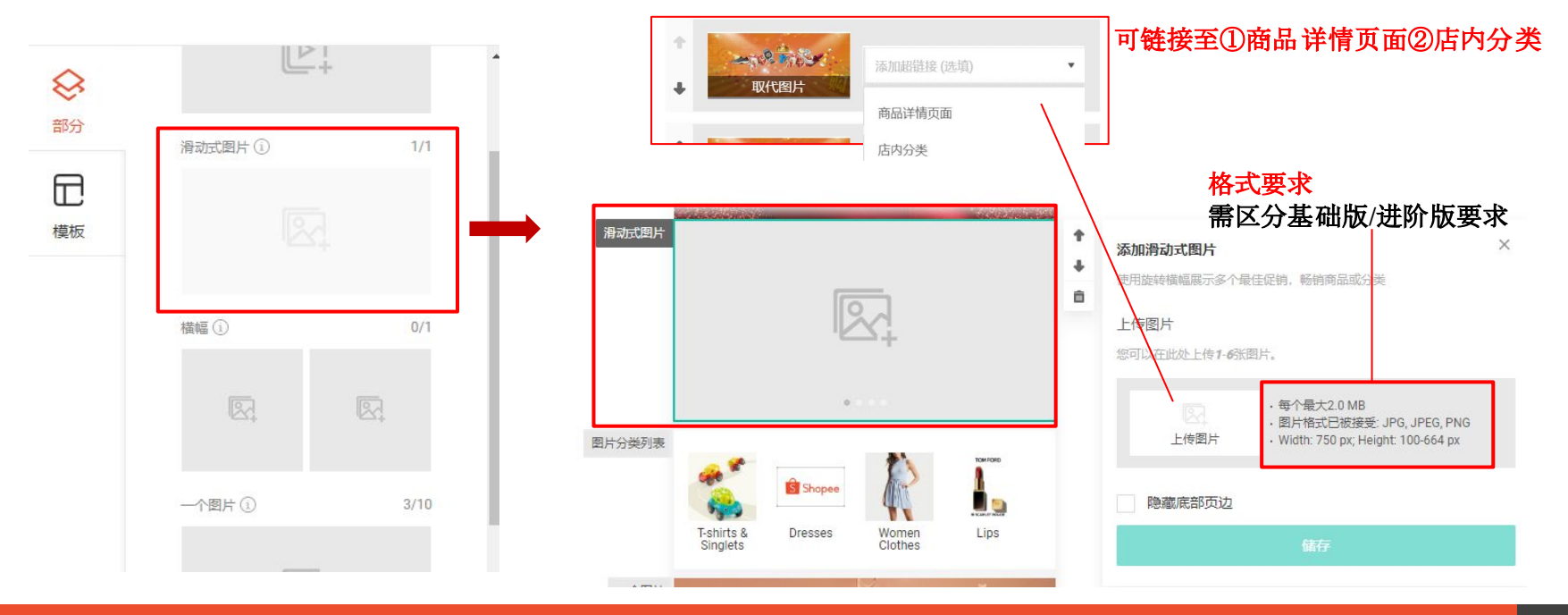

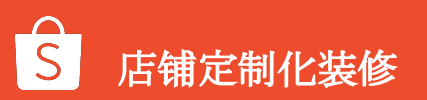

### 1.横幅-滑动式图片(必选)

滑动式图片在滚动时自动显示多达6个图像,并允许您将每个图像添加超链接至购买页面

#### \*进阶版功能:

滑动式图片支持多种高度的图像,这样您就可以为店铺创造出 想要的视觉效果。

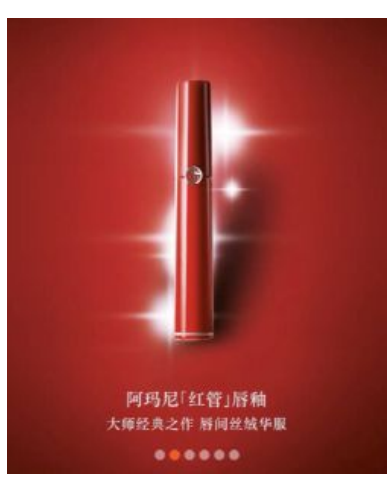

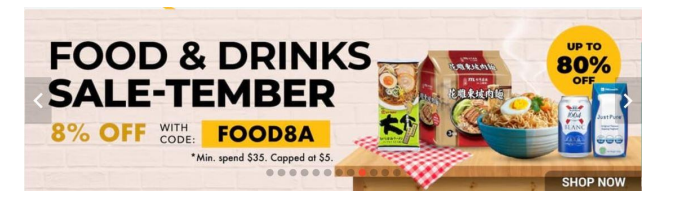

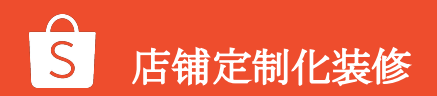

2.横幅-一个图片(非必选)

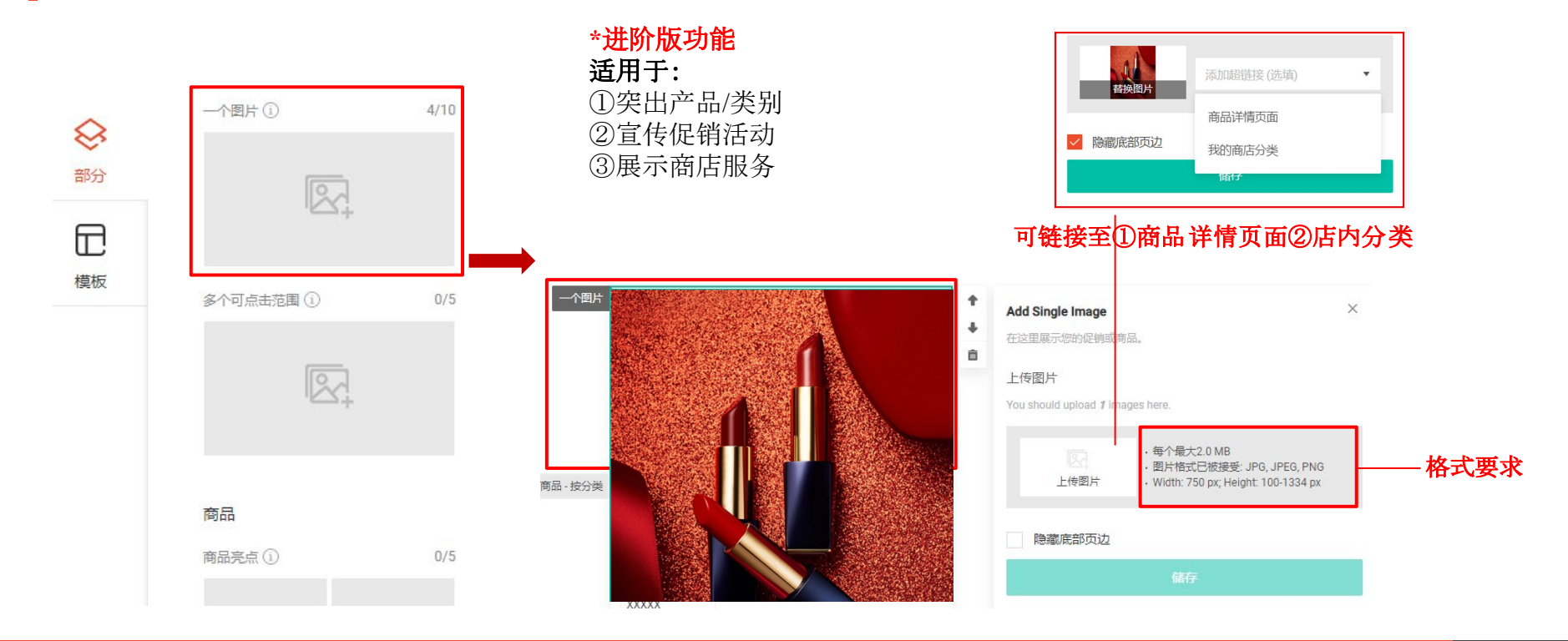

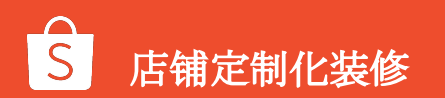

### 3.横幅-多个可点击范围①(非必选)

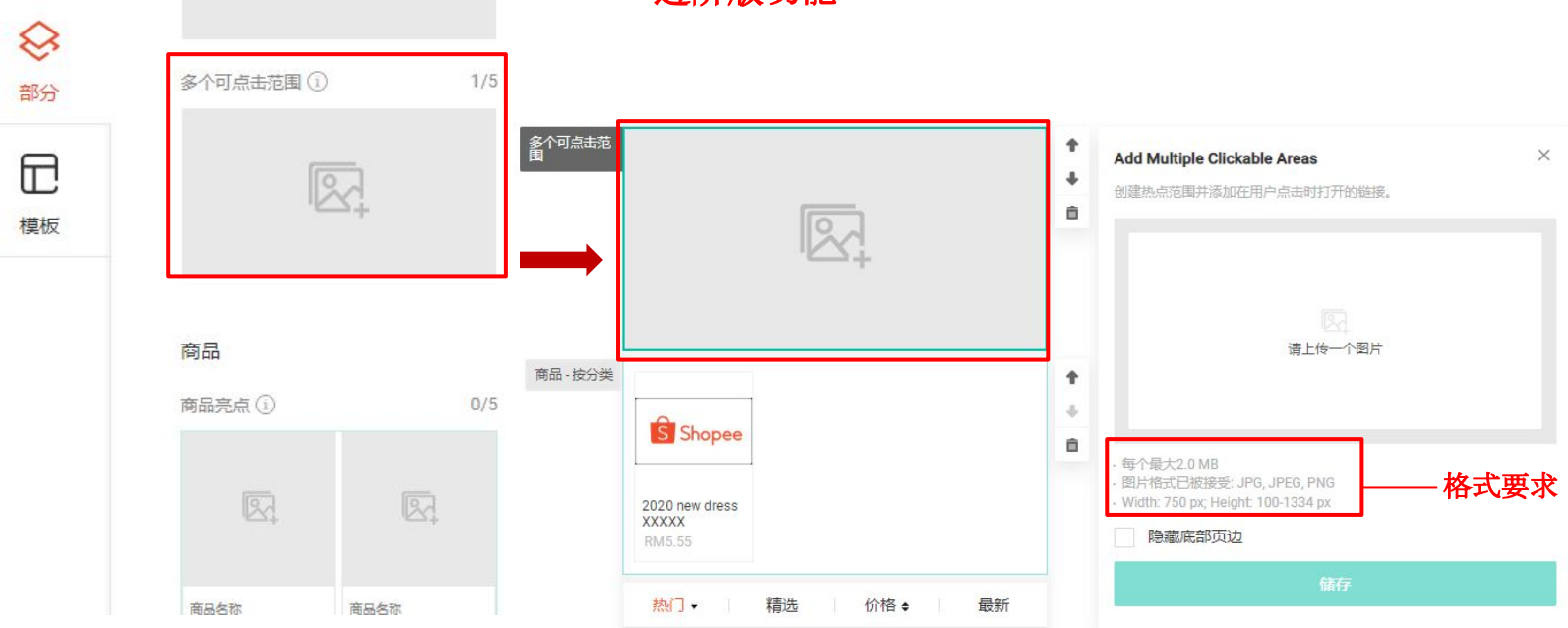

\*进阶版功能

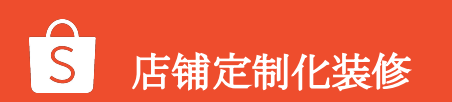

## 3.横幅-多个可点击范围②(非必选)

#### \*进阶版新增功能

#### 上传图片 - 编辑热点 - 拖入图片/点击新增

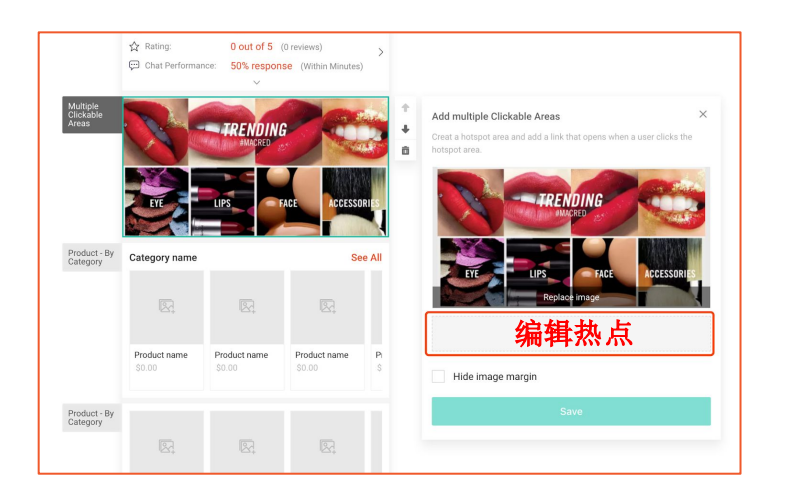

|              |              |               | Hotspot Management (4<br>You can create max 10 hots<br>each hotspot is 100px X 100 | <b>I/10)</b><br>pots. The mir<br>ipx. | n size for | sk that open | s when a user clicks the |
|--------------|--------------|---------------|------------------------------------------------------------------------------------|---------------------------------------|------------|--------------|--------------------------|
|              |              |               | Add Hyperlink                                                                      | ٠                                     | ◎ 🖬        | 1            |                          |
| -            |              |               | Add Hyperlink                                                                      | *                                     | 0 <b>B</b> | RECE FA CHE  | Runo 12x Záciel          |
|              | 1            |               | Add Hyperlink                                                                      |                                       | 0 <b>ū</b> |              |                          |
|              |              |               | Add Hyperlink                                                                      | *                                     | 0 8        |              |                          |
| OPPO A9 2020 | OPPO A5 2020 | Reno 10x Zoom | + Add H                                                                            | otspot                                |            | lace image   | DHO711 No                |
| R            |              |               |                                                                                    |                                       |            | dit Hotspo   |                          |
| OPPO K3      | OPPO A1k     | OPPO F11 Pro  |                                                                                    |                                       |            | Save         |                          |
|              |              |               |                                                                                    |                                       |            |              |                          |
|              |              |               |                                                                                    |                                       |            |              |                          |
|              |              |               |                                                                                    |                                       |            |              |                          |

#### **注意:**①最多可以添加10个热点。 ②热点的最小尺寸为:100 x 100像素。 ③热点必须是四个直角的四边形,即矩形或正方形

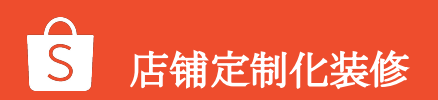

### 3.横幅-多个可点击范围③(非必选)

#### \*进阶版新增功能

#### 热点区域调整:

①调整热点的大小,请按住图片上的定位点并拖动 ②移动热点的位置,请按住图片上的定位点并移动

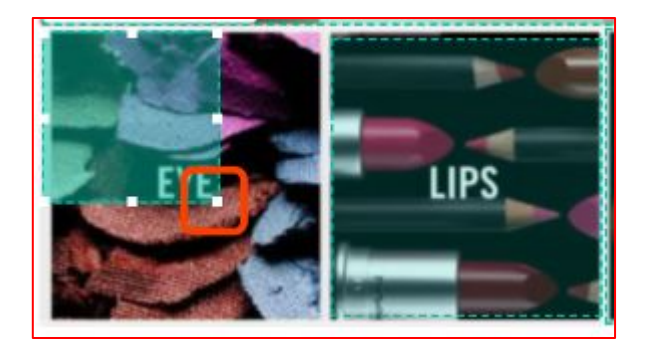

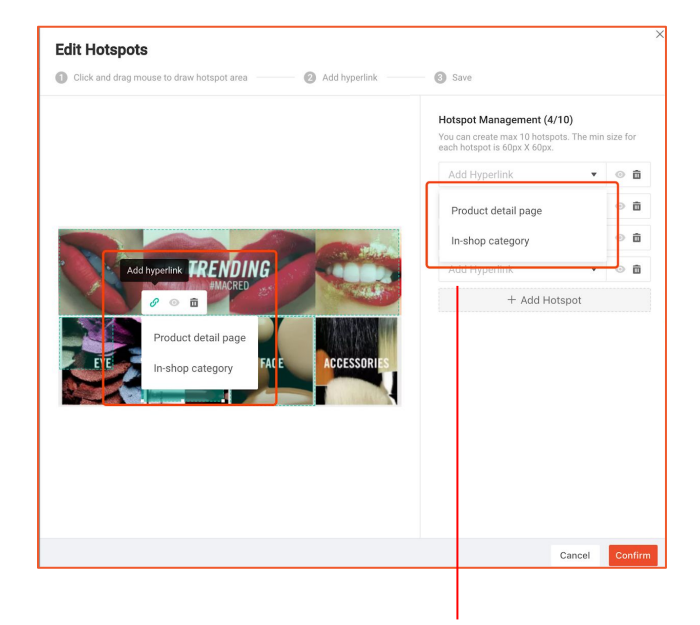

#### 可链接至①商品详情页面②店内分类

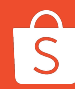

### 4. 商品-文字分类列表(非必选)

#### \*进阶版功能 可以添加2~12个文字分类,更清晰的展现您的分类指南。

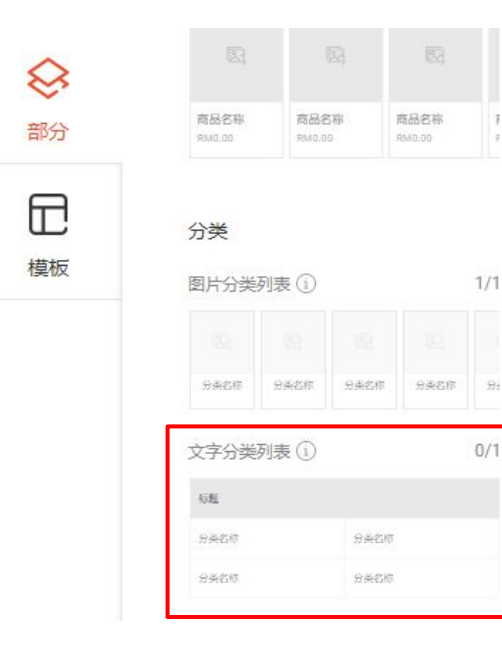

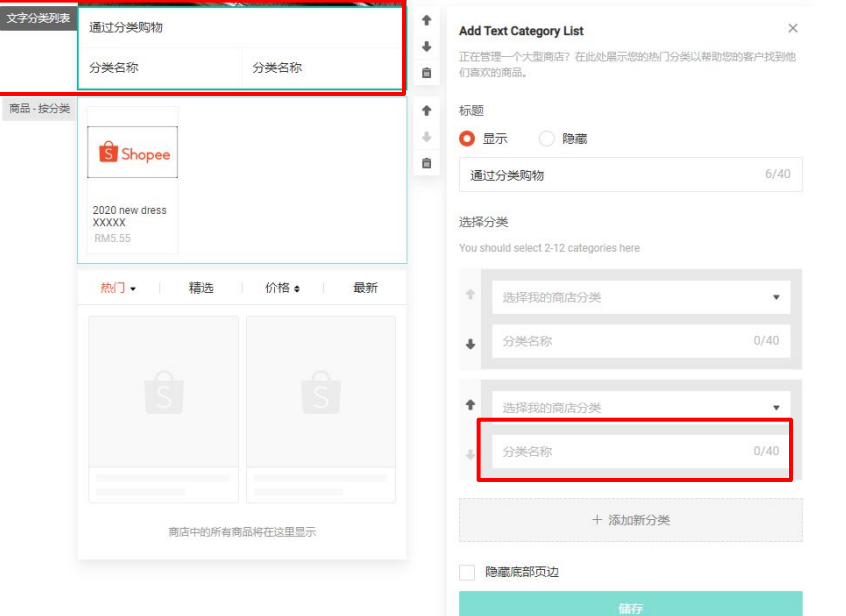

分类名称会自动填 写,并且可以手动 修改

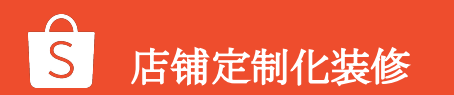

## 店铺定制化装修进阶版功能介绍

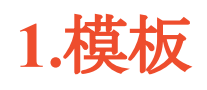

当前商店装饰 | 最后发布时间: 25-02-2020 11:51

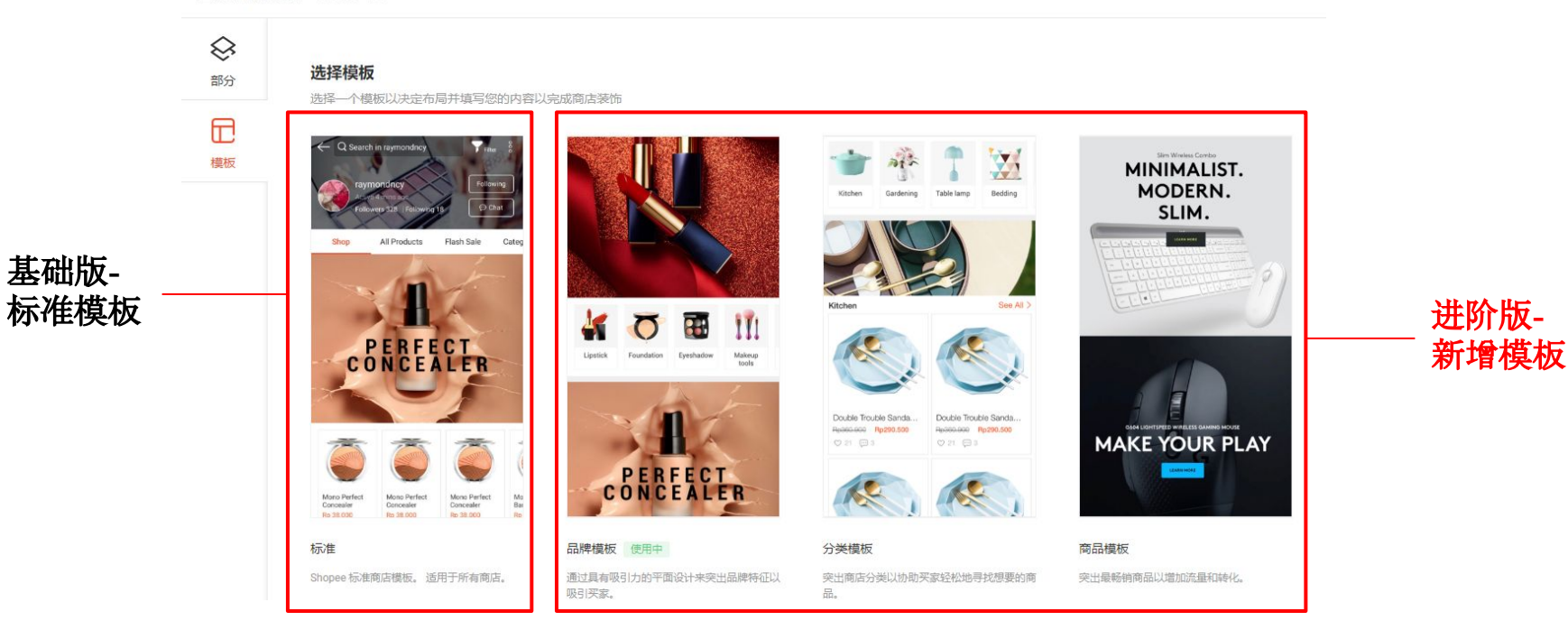

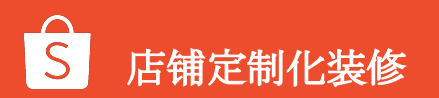

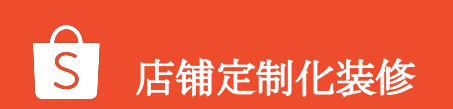

## 1.模板-自动填充

#### ①滑动式图片/视频:

店铺资料中的图片和视频会自动填 充到视频和滑动式图片部分

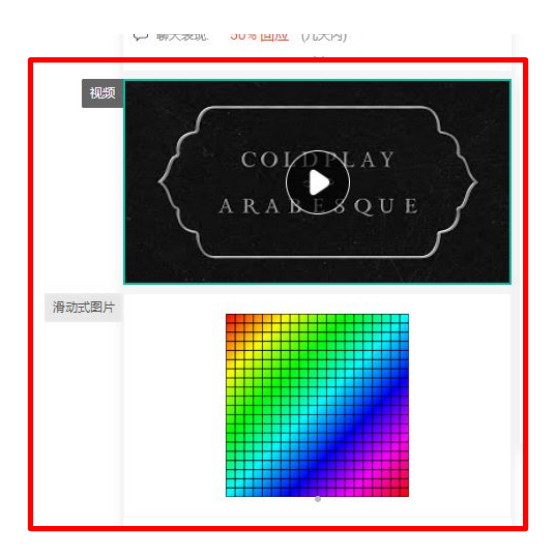

#### ②商品亮点

销量高的商品会被自动加入"商 品亮点"部分

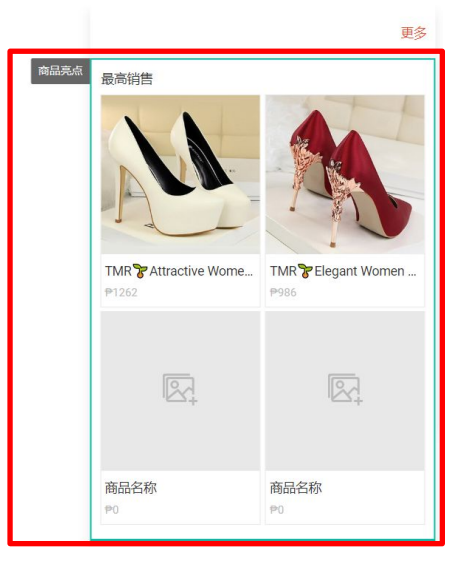

#### ③商品-按分类

已经生效(启用)的商店分类会被自动放入"商品-按分类"部分

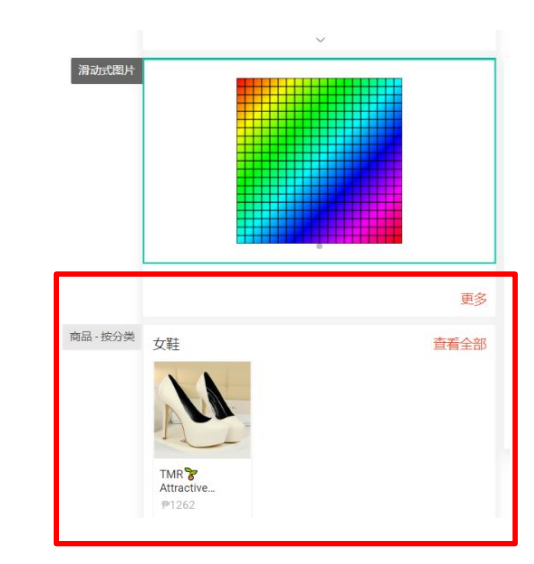

### 2. 功能-隐藏标题和页边功能

\*进阶版功能 隐藏后, 卖家可以选择隐藏底部页边和标题, 创建一个无缝、连贯的图像。

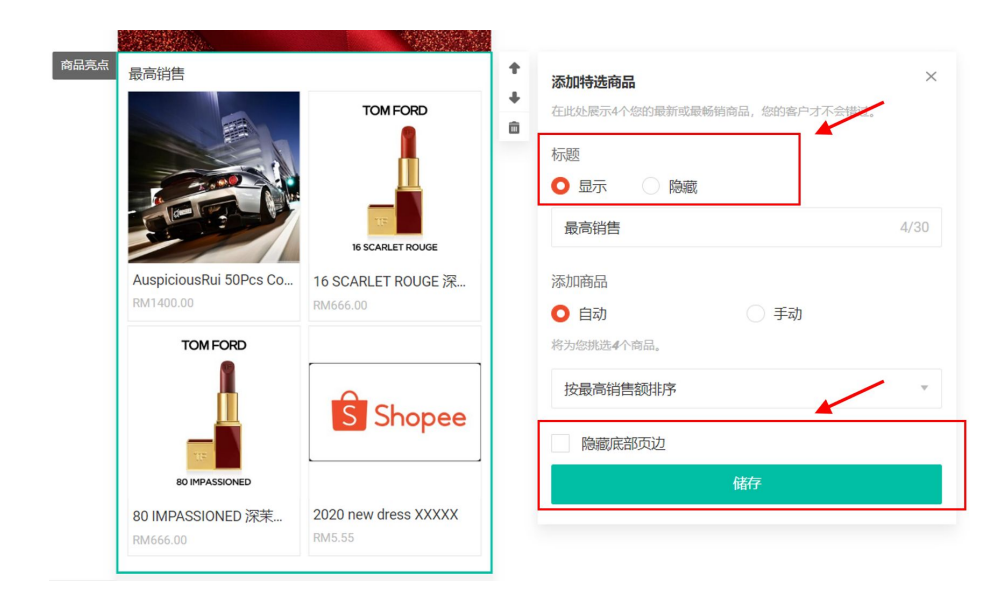

#### ①隐藏标题:

在组件的"属性面板"中,选择"隐藏并储存".

#### ②隐藏底部页边:

在组件的属性面板中,选中"隐藏底部页边"和"储存".

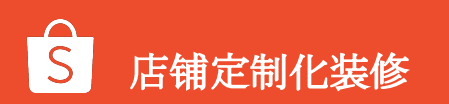

### 3.功能-多版本草稿

#### \*进阶版功能 装修草稿清单:卖家最多可以创建20个样式的草稿

| 商店装饰 (M)<br>定制您的商店主页以 | 版<br>以展示您最佳商品并推注 | 动销售了解更多 |     |  |      |        |  |
|-----------------------|------------------|---------|-----|--|------|--------|--|
| 主页自定                  | 页面 New           |         |     |  |      |        |  |
| 草稿清单                  |                  |         |     |  | + 1  | 创建新版本  |  |
| 222<br>最后储存时间:        | 2020-05-20 11:58 | 最后发布时间: | (1) |  | ⊘ 编辑 | ••• 更多 |  |
| 111<br>最后储存时间:        | 2020-05-20 11:57 | 最后发布时间: | (1) |  |      |        |  |
| 当前商店装饰<br>最后储存时间:     | 2020-05-13 19:21 | 最后发布时间: | (j) |  |      |        |  |
|                       |                  |         |     |  |      |        |  |

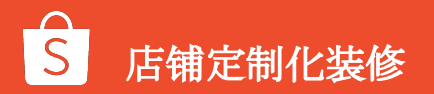

4.功能-定时发布

### \*进阶版功能 【发布】→【定时发布】→【设置发布时间】→【完成设定】

| 同時天地度 100% 圓成 (J.SH49)        | 预览 铺                                                        | <ol> <li>① <u>対照成布</u> </li> <li>→ 立即反布</li> <li>② 预没发布</li> </ol> |          | 五月 2020<br><sup>日</sup> - 二                          | )<br>= = 1                        | <<br>9 五             | > 07<br>08<br>六 09               | •                                       |
|-------------------------------|-------------------------------------------------------------|--------------------------------------------------------------------|----------|------------------------------------------------------|-----------------------------------|----------------------|----------------------------------|-----------------------------------------|
|                               | Add Single Image ×     deta Windowski withing     Life(BE); |                                                                    | 💬 聊天表现   | 3 4 5                                                | 6                                 | 1<br>7 8             | 2 11<br>12:0<br>9 13 1<br>14 2   | 0                                       |
|                               | You should upload 7 images here.                            |                                                                    | 一个图片     | 10 11 1:<br>17 18 1 <sup>,</sup><br>24 <b>25 2</b> , | 2 13 1<br>9 20 2<br>5 <b>27 (</b> | 4 15<br>1 22<br>8 29 | 16 15 3<br>23 16 4<br>17 5<br>30 | 0<br>Add Single Image<br>主文思展示地的任务的成绩点。 |
|                               | 除產業部項边<br>錄存                                                |                                                                    | ③ 请设定发布时 | 31                                                   |                                   |                      | 确认                               | .传图片<br>u should upload 1 images here.  |
|                               |                                                             |                                                                    | 发布时间     | 2020-05-28 12:0                                      | 0                                 |                      | Ę                                | <ul> <li>黃旗图片</li> </ul>                |
| T-shifts & Drespes Women Lips |                                                             |                                                                    |          |                                                      |                                   | 取消                   | 确认                               | 隐藏底部页边                                  |

#### 设置时间:需在未来14天内的任意时间发布

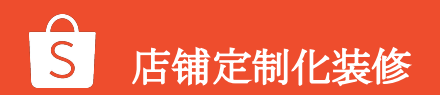

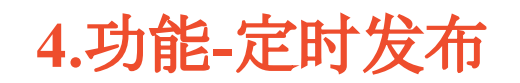

\*进阶版功能

### 【发布】→【定时发布】→【设置发布时间】→【完成设定】

草稿已预设发布成功!此页面将在28/05/2020 12:00发布并替换目前线上草稿。 ₩. smt1.my 日期天 防修 34 关注中 11 商店 商品 分类 ☆ 评价: 0 评价 💬 聊天表现: 100% (几分钟内) ③ 返回商店装饰页面 继续编辑

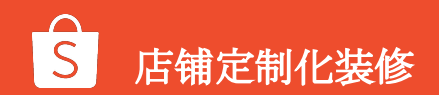

# 店铺定制化装修常见问题

常见问题

Q1 从卖家中心设定完店铺定制化装修后会显示在哪里? A1 将显示于手机版网页及App的商店首页

#### Q2 发布店铺定制化装修样式后,还可以变回原本的商店首页样式吗?

A2 可以的,您可以随时关闭「使用商店装饰作为商店首页」的开关,即可恢复原本的商店首页样式

#### Q3 店铺定制化装修功能中的必填与非必填选项有甚么差别?

A3 若您要使用店铺定制化装修功能,至少一定要设定两个必选素材,即1组滑动式图片(至少要有1张图片) 和1组商品-按分类。而非必选的素材则可以适您的需求决定是否要使用

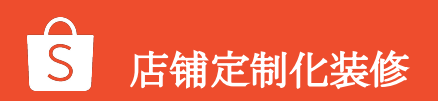

常见问题

#### Q4 若商品有设定折扣活动,可以显示在布置后的商店页面上吗?

A4 基础版可以的, 若商品在折扣活动期间, 便会同步显示折扣卷标及折扣价格

#### Q5 已售完的商品还会显示在商品亮点专区中吗?

A5 基础版会的,已售完的商品仍会显示在商品亮点专区中,但会注明已销售一空。只有被下架或删除商品 不会显示于专区

#### Q6为什么我看不到这个功能?

A6 基础版:TW站点此功能目前只开放给了部分卖家,其他6个站点均已开通给所有卖家。 进阶版:目前只开放给部分白名单卖家

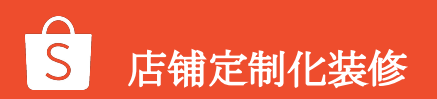

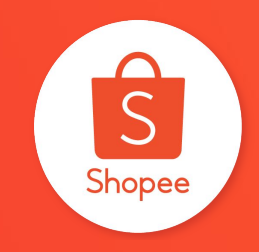

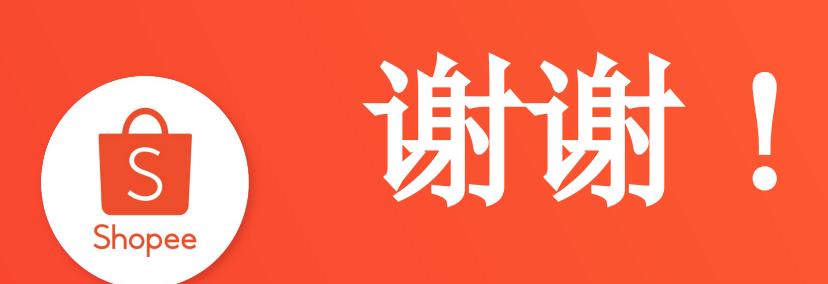